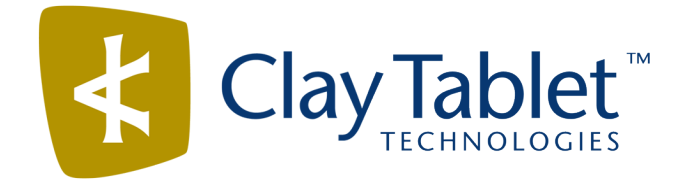

# **Clay Tablet Connector for Sitecore**

Version 3.9.11

# **Release Notes**

## February 9, 2017

#### **Overview**

Welcome to the Clay Tablet Connector for Sitecore (Connector). The Connector enables you to automate sending and retrieving content from your Sitecore CMS, which dramatically reduces the effort required to create, maintain, and publish Web content in multiple languages.

## How to Contact Clay Tablet Support

Email @: <u>support@clay-tablet.com</u> Telephone: +1-416-363-0888 You can submit a support ticket either:

- by email
- from the Clay Tablet Zendesk page, using your web browser

#### To submit a support ticket:

- 1. Do one of the following:
  - Email <u>support@clay-tablet.com</u>, and cc (carbon copy) anyone to include in the ticket correspondence.

**Important:** Include the information and attachments in your email that are listed in the sub-sections below.

- Create a ticket in Zendesk:
  - a. Open the Clay Tablet Zendesk page in your browser: https://claytablet.zendesk.com.
  - b. Sign in to Zendesk. If you do not have sign-in credentials, see "To view and update your support ticket in Zendesk:" below.

Important: Include the information and attachments that are listed in the sub-sections below.

- c. Click Submit a request.
- d. In the **CCs** field, add anyone to include in the ticket correspondence.

Zendesk automatically creates a ticket and responds to everyone included in the cc field.

2. Everyone in the original cc receives updates unless they request to be removed from the ticket.

**Important:** Check your email spam folder (especially first-time Zendesk users) as sometimes email notifications from Zendesk are marked as spam.

When the issue is resolved, Clay Tablet closes the ticket.

#### Information to include in the support ticket:

- client name
- CMS or content system name and version
- Connector or App version installed
- name of job for which the issue occurs
- date of job submission
- detailed description of the issue
- any error text-copy and paste, if applicable

#### Files to attach to the support ticket:

- CMS log files for the date the issue occurred
- Clay Tablet log files for the date the issue occurred
- screen capture of the issue

#### To view and update your support ticket in Zendesk:

Important: You must log into Zendesk to view your support tickets there.

- 1. Open the Clay Tablet Zendesk page in your browser: <u>https://claytablet.zendesk.com</u>.
- 2. In the top-right corner, click **Sign in**, and enter your credentials.

**Note:** If you do not have sign-in credentials yet, then click either **Sign up** or **Get a password**, and follow the onscreen instructions.

|                               | Sign in to Clay Tablet Technologies                                                                                            |
|-------------------------------|----------------------------------------------------------------------------------------------------|
|                               | Email                                                                                                    |
|                               | Password                                                                                                    |
|                               | Stay signed in                                                                                                    |
|                               | Sign in                                                                                                    |
|                               | Your credentials will be sent over a secure connection                                                                         |
|                               | Cancel                                                                                                    |
|                               | I am an Agent                                                                                                    |
|                               | Forgot my password                                                                                                    |
| New to Cla                    | ny Tablet Technologies Sign up                                                                                                 |
| Have you e                    | emailed us Get a password                                                                                                    |
| If you've con<br>you're alrea | mmunicated with our support staff through email previously,<br>ady registered. You probably don't have a password yet, though. |

- 3. After signing in, click **My activities** to view the tickets you opened or where you are cc'd.
- 4. To update tickets, you can reply or attach files.

For more information, refer to "Submitting and tracking support requests" in Zendesk's *Help Center guide for end-users*, at: <u>https://support.zendesk.com/hc/en-us/articles/203664386-Help-Center-guide-for-agents-and-end-users</u>.

Important: Zendesk refers to a support ticket as a support request. These terms are interchangeable.

### **System Requirements**

The Clay Tablet Connector for Sitecore (Connector) must be installed on the machine where Sitecore is installed. The Connector supports Sitecore versions 6.4 and higher, including all current releases.

The Connector has no additional hardware or software requirements beyond those of Sitecore CE. For detailed requirements, refer to the appropriate version of the *Sitecore CMS Installation Guide*. This guide is available in the documentation section of the Sitecore Developer Network (SDN) site, at

http://sdn.sitecore.net/Reference.aspx. You must log in to this site to access the documentation.

The Connector supports the Mozilla Firefox and Google Chrome web browsers. The Connector supports Microsoft Internet Explorer 11 with Sitecore 7 and 8.

## What's New?

- You can now select multiple branches of items as well as individual items from multiple branches to send out for translation in the **Bulk Translation** wizard, on the **Choose Items** page, which replaces the **Root of Source Items** page.
- In the Translation Status window:
  - You can now view error messages about the translation process for items displayed in the window.
  - In the Status dropdown list, you can now select Error Only to display only items with error messages from the LSP (translation provider).
  - If the target version (translation) of an item is not the latest version, then, in the **Version** column:
    - ---- The version number is displayed in bold.
    - An information icon is displayed. Clicking this icon displays a message that the current translated item is not the latest version of the item. This means that the source of the item was updated after it was sent out for translation.
- The Connector now supports copying the Renderings standard field from source to target items.
- The Connector now automatically filters out folders from items collected by the Bulk Translation wizard. You can change this setting in the /sitecore/system/Settings/Clay Tablet Settings folder, in the Bulk Translation section, in the Templates Excluded from Bulk Translation sub-section.
- The user interface of the Bulk Translation section of the Clay Tablet Settings item in the /sitecore/system/Settings/Clay Tablet Settings folder has been updated.
- You can now call the <SendToTranslationQueuePipeline> pipeline to put Sitecore items into the Translation Queue.
- You can call the <SendTmUpdatePipeline> pipeline to send out updates to a remote TM (translation memory) of selected items and versions for which the translated versions were updated.
- There were performance improvements to the TranslationProjects table in the database.
- In the new Preview section of the /Sitecore/System/Settings/Clay Tablet Setting folder in the content tree, you can configure the settings for the new In-Context Preview feature. This feature enables those without Sitecore access (such as translators) to preview items in the XML files for translation as Sitecore would render them.

**Important:** This feature is currently in alpha testing. It is not currently generally available for production usage.

## **Issues Fixed in This Release**

| Issue ID | Description                                                                                 |
|----------|---------------------------------------------------------------------------------------------|
| SIT-285  | The Sitecore log files includes Could not instantiate errors. This issue has been resolved. |

| Issue ID | Description                                                                                                    |
|----------|----------------------------------------------------------------------------------------------------|
| SIT-326  | In version 3.9.9 of the Connector, there were errors in the log files related to the NeedPrepareQueueItems table in the database. This issue has been resolved.                                                                                                    |
| SIT-330  | Previously, when the <b>Send Dependent Items</b> check box was selected in the <b>Root of Source Item</b> page of the <b>Bulk Translation</b> wizard, if the source language code was not the Sitecore default language code, then the Connector did not recognize the dependent datasource items as dependent. This issue has been resolved.                                                                                                    |
| SIT-338  | Previously, when using the limited version of the Connector, an obsolete email address was displayed in the user interface for features are included only in the full version of the Connector. This issue has been resolved, and the correct email address ( <a href="mailto:support@clay-tablet.com">support@clay-tablet.com</a> ) is now displayed.                                                                                                    |
| SIT-339  | <ul> <li>In the Connector versions 3.9.9 or 3.9.10, the following items were assigned to the CT3 Sample Workflow workflow:</li> <li>/Sitecore/system/Workflows/CT3 Sample Workflow/Reviewing/Translate</li> <li>/sitecore/system/Settings/Clay Tablet Settings/Clay Tablet Settings/Advanced Settings</li> <li>These items had been displayed in the enhanced Workbox. These issues have been resolved in new installations of the Connector. If you are upgrading from a previous version of the Connector, you may have reconfigured these settinging, and the Connector update package does not overwrite them.</li> <li>Workaround when upgrading from a previous version of the Connector: Remove the CT3 Sample Workflow workflow from these workflow states.</li> </ul> |
| SIT-343  | When using the Connector version 3.9.10, the Download service had an TargetInvocationException exception that prevented completed items from being published. This issue has been resolved.                                                                                                    |
| SIT-354  | In version 3.9.10 of the Connector, sending an item to the Translation Queue did not display a message, at the top of the item, that the item was pending in the Translation Queue. This message had been displayed in previous versions of the Connector. This issue has been resolved, and the message is now displayed, as expected.                                                                                                    |
| SIT-356  | Previously, some translated items that were approved and returned to Sitecore were displayed as being at 90 percent (Received status) in the Connector. This issue has been resolved.                                                                                                    |

## **Known Issues**

| Issue ID | Description                                                                                                    |
|----------|----------------------------------------------------------------------------------------------------|
| SIT-149  | When running Clay Tablet's enhanced Workbox from the Launch Pad in Sitecore 8.x, the Workflow ribbon is not displayed properly, so that the <b>Workflow</b> , <b>Filter</b> , <b>Sort</b> , and <b>View</b> sections of the ribbon are cut off.                                                                                                    |
| SIT-239  | The <b>Items per Page</b> and <b>Refresh</b> user interface controls in the Workbox are not displayed properly in Sitecore 7.x.                                                                                                    |
| SIT-276  | When using Clay Tablet's enhanced Workbox version 3.9.7 with the Connector version 3.9.7 and Sitecore 8.1 and Microsoft Internet Explorer 11, scroll bars are not displayed.                                                                                                    |
| SIT-287  | After clicking <b>Cancel</b> in or closing the <b>Automatic Item Export for Translation</b> dialog box, the item's workflow state is displayed in the browser as the next workflow state, although it remains unchanged.                                                                                                    |
|          | <b>Workaround:</b> To view the correct workflow state, either click again on the item in the content tree, or refresh the browser.                                                                                                    |
| SIT-293  | When using Clay Tablet's enhanced Workbox, selecting a value from either the <b>Language</b> or <b>Field</b> dropdown lists does not automatically update the list of content items.<br><b>Workaround:</b> To update the list of content items, click the <b>Refresh</b> button.                                                                                                 |
| SIT-294  | In Clay Tablet's enhanced Workbox, the label of the Language dropdown list is misspelled.                                                                                                    |
| SIT-308  | When using Clay Tablet's enhanced Workbox with Sitecore 8.1, clicking any button with <b>All</b> or<br>any link such as <b>Submit</b> , <b>Reject</b> , or <b>Translate</b> does not display the subsequent changes.<br><b>Workaround:</b> To view the changes that should be displayed after clicking any button with <b>All</b> or a<br>link, click the <b>Refresh</b> button. |
| SIT-360  | When using versions 8.0 or lower of Sitecore, in the Bulk Translation section of the Clay Tablet Settings item in the /sitecore/system/Settings/Clay Tablet Settings folder, Bucket [Not in the selection List] is displayed instead of Bucket.                                                                                                    |
| SIT-361  | When using versions 6.x or 7.0 of Sitecore, clicking the <b>Publish</b> , <b>Reject</b> , <b>Submit</b> , or <b>Translate</b> link for any item under the <b>Editing</b> or <b>Reviewing</b> section displays an error.                                                                                                    |
|          | When using versions 7.1.x or lower of Sitecore, the <b>Bulk Translation</b> wizard does not open in Chrome.                                                                                                    |